# cisco.

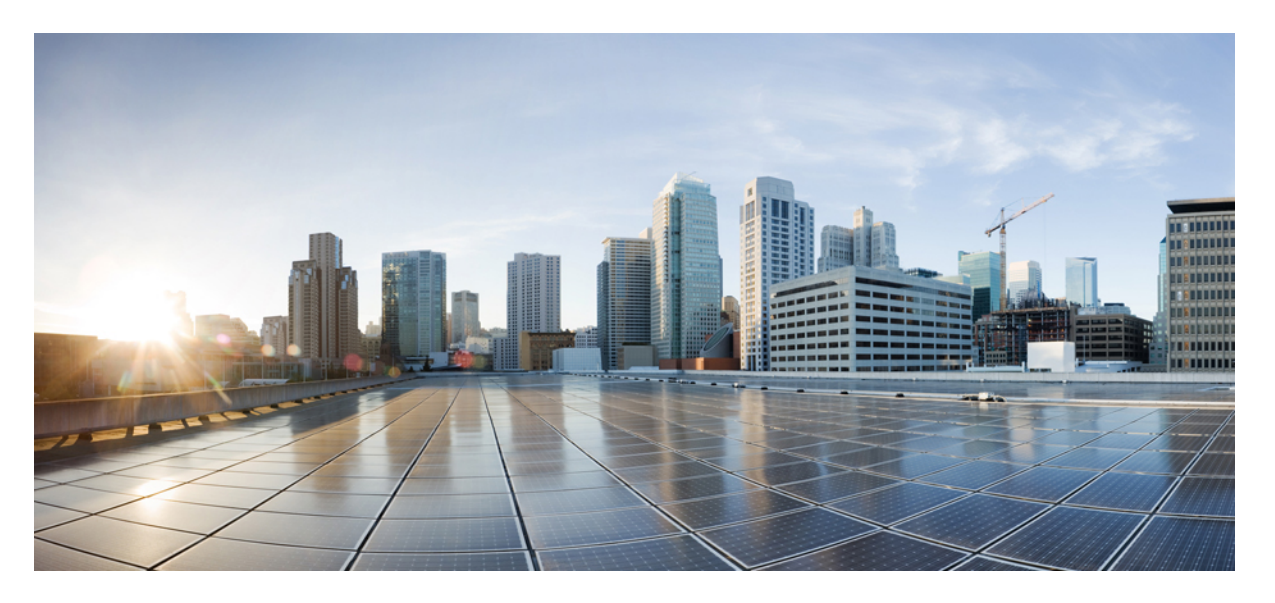

### NDFC および NDO を使用したマルチファブリック オーケスト レーション

最終更新: 2024年12月20日

### シスコシステムズ合同会社

〒107-6227 東京都港区赤坂9-7-1 ミッドタウン・タワー http://www.cisco.com/jp お問い合わせ先:シスココンタクトセンター 0120-092-255 (フリーコール、携帯・PHS含む) 電話受付時間:平日 10:00~12:00、13:00~17:00 http://www.cisco.com/jp/go/contactcenter/ © Cisco Systems, Inc. All rights reserved.

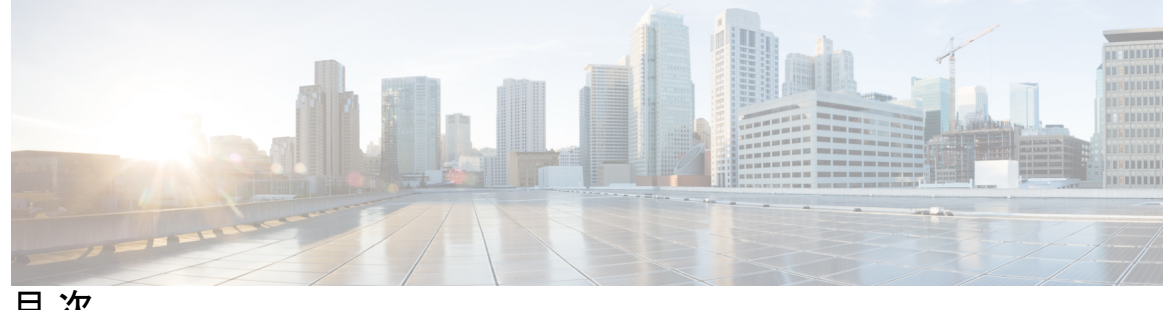

目次

第1章

概要 1

NDFC と NDO を使用してマルチサイト接続をオーケストレーションする理由 1 マルチサイト オーケストレーションのコンポーネントについて 2 VXLAN マルチサイト接続のオーケストレーション 4 BGP ピアリング タイプ オプションの理解 5 用語 7 前提条件 8 関連資料 8

第2章

#### マルチファブリックオーケストレーションのセットアップ 9

マルチファブリック オーケストレーションのトポロジの例 9 最初および2番目 NDFC インスタンスの VXLAN ファブリックのセットアップ 11 最初の NDFC インスタンスでの VXLAN ファブリックの作成 11 2番目の NDFC インスタンスでの VXLAN ファブリックの作成 14 NDFC 外部ファブリックを構成 15 NDFC サイトを ND と NDO に導入準備する 16 NDFC サイト間の VXLAN マルチサイト接続の完了 18 必要なコントロールプレーン構成を完了する 18 サイト間接続の構成 20 フルメッシュ BGP ピアリング タイプ構成のサイト間接続の構成 20 ルート サーバ BGP ピアリング タイプ構成のサイト間接続の構成 23

必要な VRF とネットワークの構成 26

I

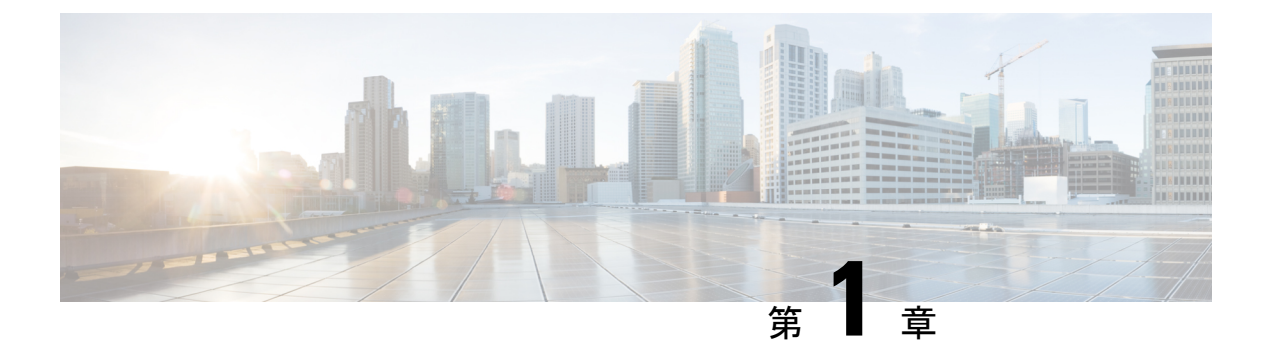

### 概要

- NDFC と NDO を使用してマルチサイト接続をオーケストレーションする理由 (1 ページ)
- マルチサイトオーケストレーションのコンポーネントについて (2ページ)
- •VXLAN マルチサイト接続のオーケストレーション (4ページ)
- •BGP ピアリング タイプ オプションの理解 (5 ページ)
- •用語 (7ページ)
- 前提条件 (8 ページ)
- •関連資料 (8ページ)

## NDFC と NDO を使用してマルチサイト接続をオーケスト レーションする理由

マルチサイト接続をオーケストレーションする場合、いくつかのオプションがあります。

- •NDFCのみを介したマルチサイト接続の構成、または
- Nexus Dashboard Orchestrator (NDO) を上部のコントローラとして使用し、マルチサイト 接続をオーケストレーションする

NDFC のみを介してマルチサイト接続を構成する場合、NDFC には次の2つの点を考慮する必要があります。

- •遅延に関する懸念事項:現在、NDFCから管理対象のすべてのデバイスへの遅延は150ミ リ秒以内である必要があります。これらの150ミリ秒を超えるデバイスをNDFCで管理す ることは推奨されません。このような状況では、この種の遅延により、NDFCによって管 理されるデバイスでタイムアウトが頻繁に発生する可能性があります。
- ・管理可能なデバイスの数:NDFCリリース12.1.2以降では、NDFCの1つのインスタンス で最大 500 台のデバイスを管理できます。500 台のデバイス制限を超える非常に大規模な ファブリックがある場合、単一のNDFCを使用してすべてのデバイスを管理することはで きません。そのため、この場合では多数のデバイスを管理するために複数のNDFCを使用 する必要があります。

NDFC を介して管理する 800 台のデバイスを含むファブリックがあるとします。NDFC デバイ スの制限内に収まるように、これらの 800 台のデバイスを次の方法で分割できます。これは、 単一の NDFC インスタンスに対して 500 台以下のデバイスです。

- ・最初の NDFC では、2 つのファブリック site1と site2 を作成し、各サイトに 200 台のデバイスを含め、合計 400 台のデバイスを最初の NDFC で管理できます。
- •2番目の NDFC の同様の構成: 2つのファブリック(site1と site2)。各サイトには 200 台のデバイスが含まれ、合計 400 台のデバイスが 2番目の NDFC を介して管理されます。

このようにして、2つのNDFCを使用して、単一のNDFCに課された500台のデバイス制限を 超えた多数のデバイスを管理できます。ただし、これらのファブリック間でレイヤ2ドメイン とレイヤ3接続を拡張するには、異なるNDFCによって管理される個々のファブリック間に VXLANマルチサイトを構築する必要があります。

通常、単一のNDFCによって管理されるファブリックがある場合は、VXLANマルチサイトを 形成するために使用する単一のNDFC内にVXLAN EVPNマルチサイトテンプレートがありま す。ただし、異なるNDFCによって管理されるファブリック間のVXLANマルチサイト接続を オーケストレーションするために、(これら2つのNDFCによって管理される)NDOを利用 して VRF とネットワークを展開するます。

地理的に広い地域でVXLANマルチサイトを構築する場合、そして一部のデバイスがNDFCの 150 ミリ秒の遅延要件の範囲外になる場合も、同様の懸念が生じます。NDFC に含まれるデバ イスの数が 500 未満で、NDFC 内で許容されるデバイスの許容数の範囲内にある場合でも、そ のNDFC 内に150 ミリ秒の遅延要件を超えるデバイスがあり、問題が発生する可能性がありま す。この場合、NDO から NDFC への遅延要件は 150 ミリ秒であるため、個別の NDFC を作成 すると、これらの遅延要件の問題が解決される可能性があります。この種の構成では、NDO は NDFC によって管理されるデバイスと直接通信しません。 NDO は NDFC 自体と直接通信 し、この場合遅延要件は 150 ミリ秒ではなく、150 ミリ秒です。

NDO をコントローラとして使用し、異なる NDFC によって管理されるファブリック間のトン ネルをつなぎ合わせてマルチサイト接続をオーケストレーションすることで、単一の NDFC ま たは NDFC 内の特定のデバイスで発生する可能性のある 150 ミリ秒の遅延の問題を管理するこ とが可能なデバイス数によって生じる問題を回避することができます。

## マルチサイトオーケストレーションのコンポーネントに ついて

このドキュメントでは、Cisco Nexus Dashboard Orchestrator (NDO) を介してオンプレミスの Cisco Nexus 3000/9000 NX-OS ベースの VXLAN ファブリックで管理される複数の Nexus Dashboard Fabric Controller (NDFC) の VXLAN マルチサイト接続とポリシー展開をオーケストレーション する手順について説明します。NDO を使用して、それぞれが複数の VXLAN ファブリックを サポートする複数の NDFC インスタンスとやり取りすることができます。VXLAN マルチサイ トは、サイト間にオーバーレイ トンネルを構築するために使用されます。

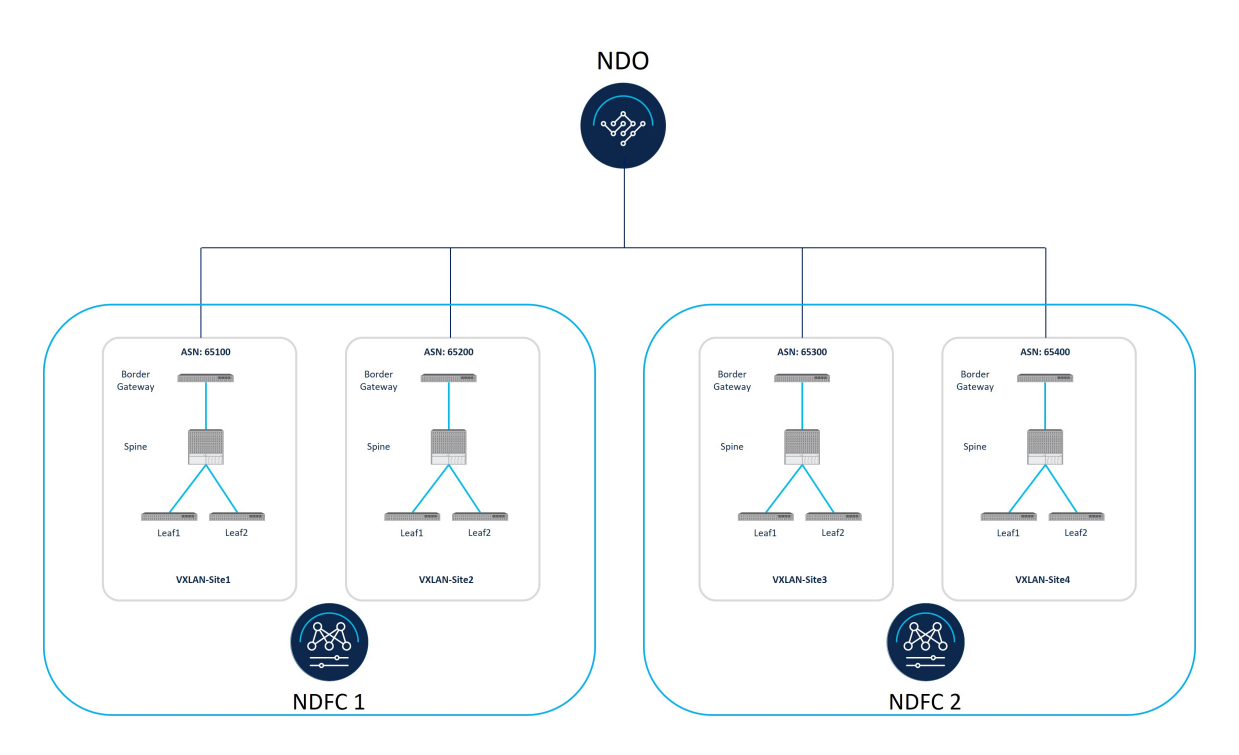

オンプレミスサイトで、ボーダーゲートウェイ (BGW) は VXLAN マルチサイトオーバーレ イトンネルを構築可能で、異なるオンプレミス VXLAN EVPN サイト間で、シームレスなレイ ヤ2/レイヤ3DCI 拡張機能をサポートします。BGW 間のコントロールプレーンには BGP-EVPN が使用され、サイト間のデータ プレーンには VXLAN が使用されます。

前の図に示すように、この使用例では次のコンポーネントが使用されます。

- Cisco Nexus Dashboard Orchestrator (NDO): マルチサイトオーケストレーション (MSO) と以前呼ばれていました。NDOは、中央のポリシーコントローラとして機能し、同じま たは異なる NDFC インスタンスによって管理される複数のオンプレミス ファブリック全 体でポリシーを管理します。NDOは Nexus Dashboard 上のサービスとして実行されます。 Nexus Dashboard は、VMware ESXi または Linux KVM で実行される物理アプライアンスま たは仮想マシンのクラスタとして展開できます。以前にバージョン間サポートが導入され ているため、NDOは、異なるソフトウェアバージョンを実行しているオンプレミス ファ ブリックを管理できます。現時点で、Cisco ACI ベース ファブリックと NDFC ベース ファ ブリック間でのポリシー拡張機能はサポートされていません。
- [Cisco Nexus ダッシュボードファブリックコントローラ (NDFC)]: NDFC は、LAN、 VXLAN、SAN、および Cisco IP Fabric for Media (IPFM) ファブリックを構築するための ネットワーク自動化およびオーケストレーションツールです。NDFC は、物理クラスタま たは仮想クラスターのいずれかである Nexus ダッシュボード クラスター上でサービスと して実行されます。この使用例では、NDFC はオンプレミスの VXLANファブリックを管 理します。
- VXLANファブリック:VXLANファブリックは、NDFCで管理されている Nexus 3000/9000 スイッチで構築されます。VXLANはCLOS(リーフ/スパイン)アーキテクチャに基づい ており、リーフスイッチ(VTEP)を使用してエンドポイントを終端し、スパインスイッ

チがリーフスイッチ間のアンダーレイ接続を提供します。VXLANマルチサイトの構築の 場合、各 VXLAN ファブリックには、サイト間の VXLAN マルチサイト オーバーレイ ト ンネルの開始と終了を担当する1つ以上のボーダー ゲートウェイ (BGW) デバイスが必 要です。

### VXLAN マルチサイト接続のオーケストレーション

このセクションでは、VXLAN マルチサイト接続をオーケストレーションするために使用され るプロセスについて説明します。

- NDFC レベルでの構成 (4 ページ)
- •NDO レベルでの設定構成 (5ページ)

### NDFC レベルでの構成

NDFC レベルでは、NDFC の各 VXLAN ファブリックは、Data Center VXLAN EVPN テンプレートを使用して作成されます。必要に応じて、各 NDFC インスタンス内の VXLAN EVPN マルチサイト ファブリックに両方の VXLAN ファブリックを追加することもできます。

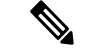

(注) いずれかの NDFC から VXLAN EVPN マルチサイト ファブリック テンプレートを使用して、同じ NDFC によって管理されるファブリック間に VXLAN マルチサイトを構築できます。または、NDO を使用して、同じ NDFC によって管理されるファブリック間に VLXAN マルチサイトを構築できます。このシナリオで NDO を使用する場合、同じ NDFC によって管理されるファブリックと他の NDFC によって管理されるファブリック間で VXLAN マルチサイトを構築するために NDO が使用されるため、NDFC レベルで VXLAN マルチサイトを構築する必要はありません。

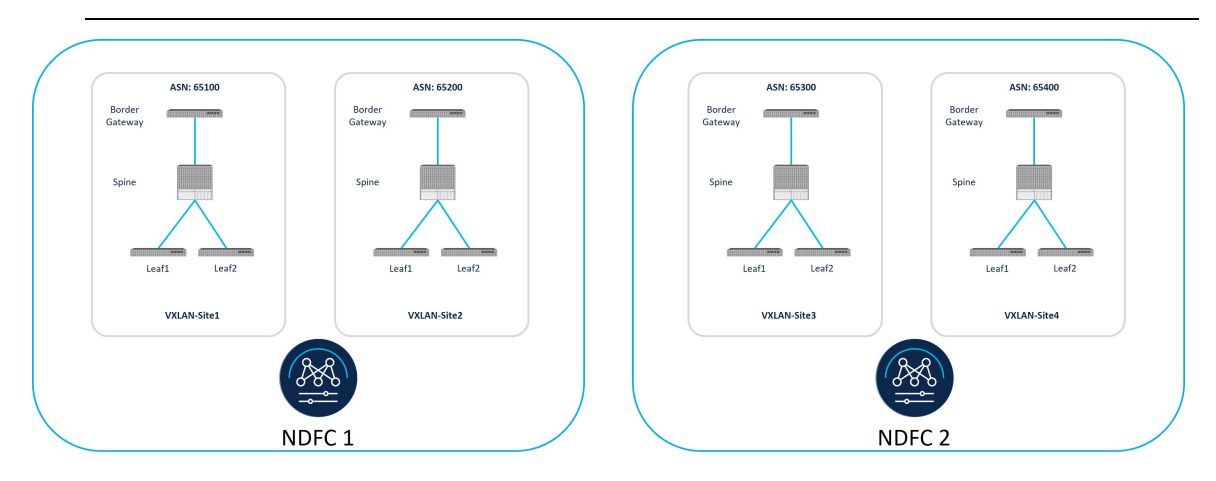

### NDO レベルでの設定構成

NDO レベルでは、NDO はすべてのファブリック間のトンネルをステッチすることによって VXLAN マルチサイト接続をオーケストレーションするためのコントローラとして使用されま す。

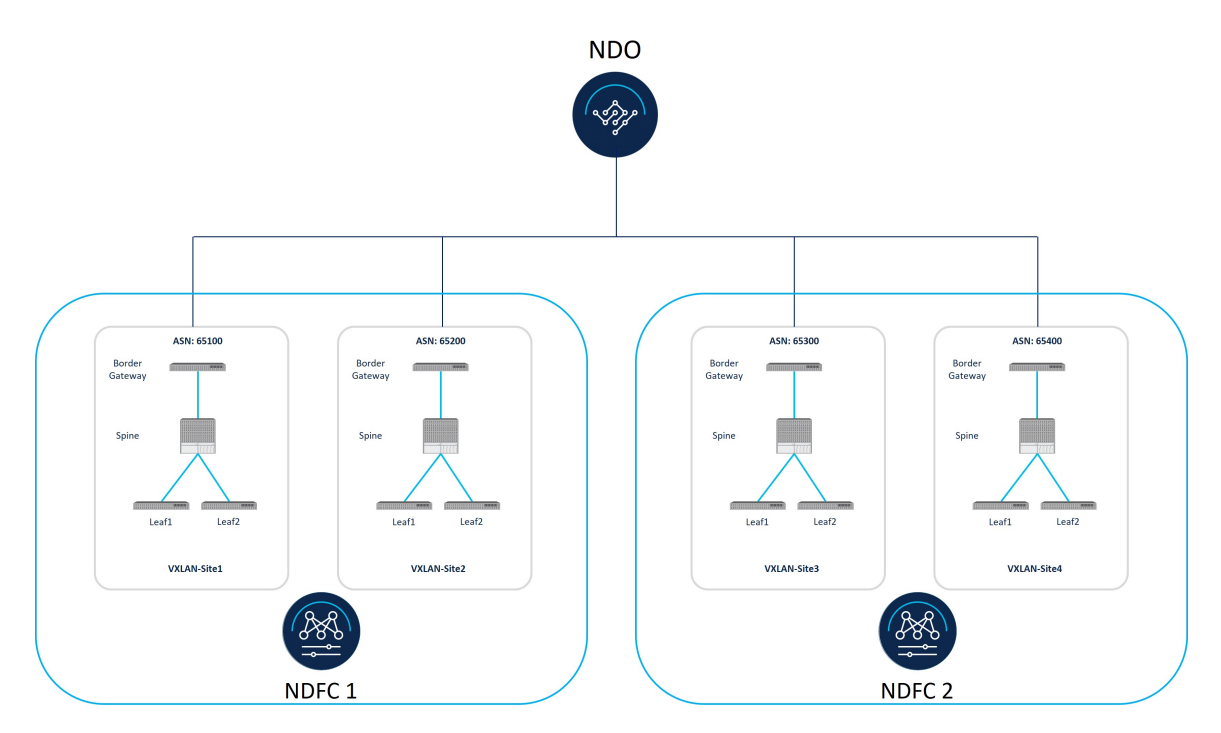

## BGP ピアリング タイプ オプションの理解

これらの手順(NDFCサイト間のVXLANマルチサイト接続の完了(18ページ))の後半で、 NDFC VXLAN サイト間の VXLAN マルチサイト接続を完了するプロセスの一環として、2つ の異なる BGP ピアリングタイプのいずれかを選択するように求められます。

- •フルメッシュ (5ページ)
- •ルーティングサーバ (6ページ)

### フルメッシュ

サイトの数が少ない(たとえば、2つまたは3つのサイト)場合は、フルメッシュオプション を選択します。サイトの数が多い場合は、このオプションを使用しないでください。このオプ ションでは、すべてのサイトの BGW 間でフルメッシュ BGP ピアリングが必要になるためで す。また、複数のサイトがある場合、各 BGW から他のすべての BGW への BGP EVPN ピアリ ング、および他のすべてのサイトへの BGP EVPN ピアリングのフルメッシュ要件により、こ のオプションは適切にスケーリングされません。

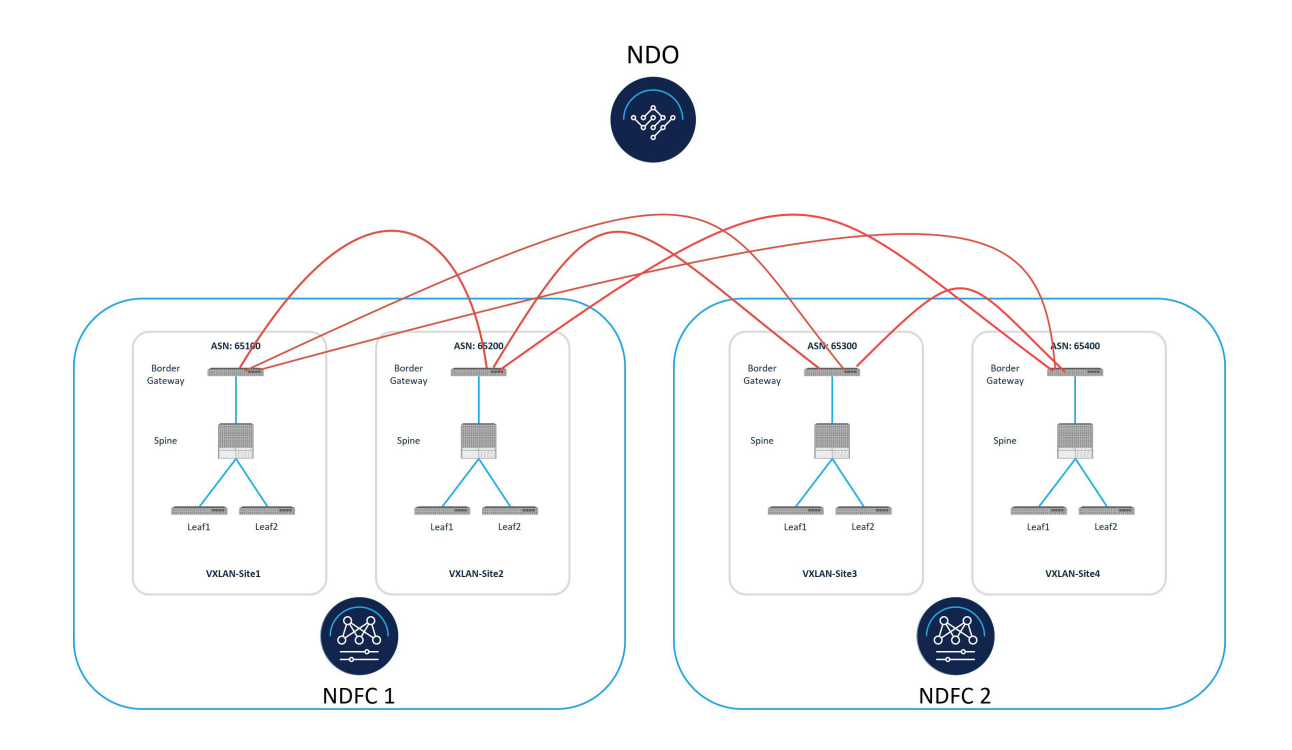

### ルーティング サーバ

[ルートサーバ(Route Server)]オプションは、集中型ルートサーバモデルを使用します。このモデルでは、1つのサイトのBGWが集中型ルートサーバとのBGPピアリングを形成し、ルートサーバが残りのサイトとのピアリングを形成します。このオプションは、サイトの数が多い場合(たとえば、2つまたは3つ以上のサイト)に適用されます。冗長性を確保するために、複数のルーティングサーバを使用する必要があります。

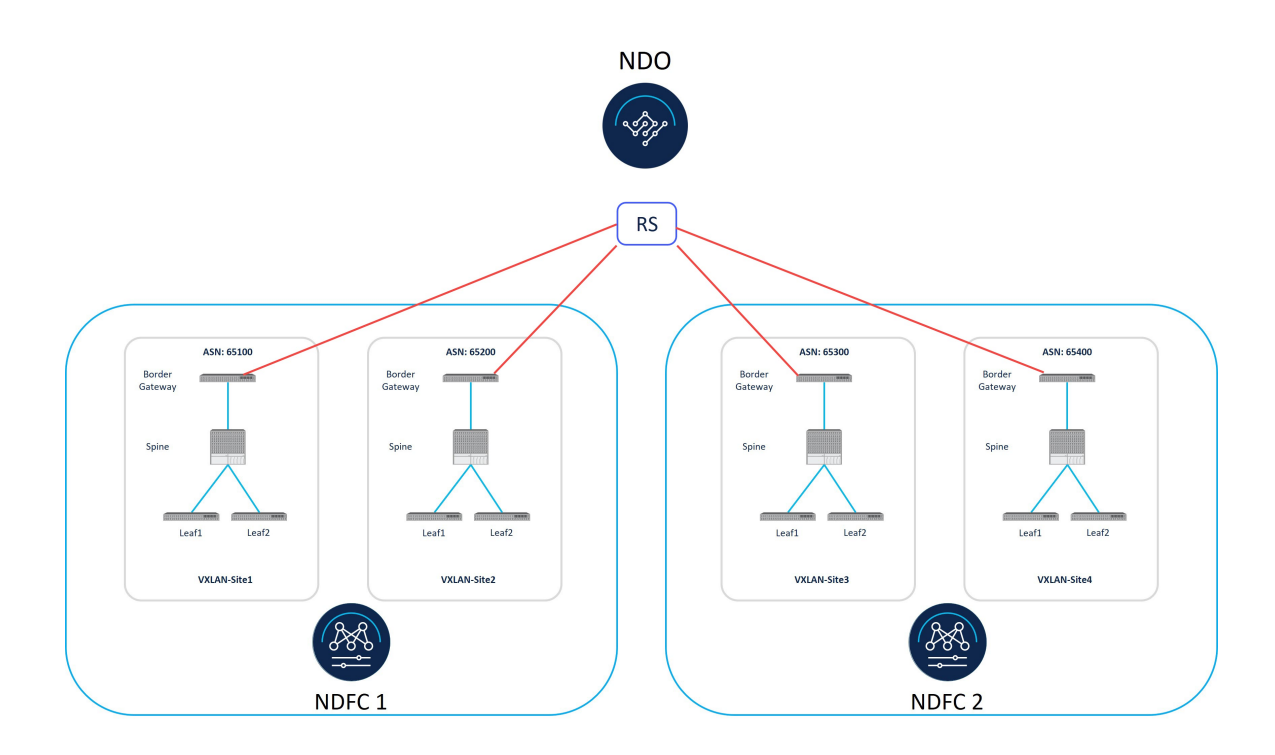

## 用語

このマニュアルでは、次の用語を使用します。

| 用語         | 略語  | 定義                                                                                                    |
|------------|-----|----------------------------------------------------------------------------------------------------|
| ボーダーゲートウェイ | BGW | VXLANファブリックのNDFC<br>でサポートされるスイッチ役<br>割の1つ。BGWは、2つ以上<br>のVXLANファブリック間で<br>レイヤ2/レイヤ3DCI接続を<br>拡張する、VXLANマルチサイ<br>トオーバーレイトンネルを構<br>築するために使用されます。 |

| 用語         | 略語 | 定義                                                                                                    |
|------------|----|----------------------------------------------------------------------------------------------------|
| ルーティング サーバ | RS | コントロールプレーンノード<br>は、オンプレミスの BGW デ<br>バイス間の EVPN 隣接関係<br>(アジャセンシー)の確立を<br>容易にするために使用され、<br>それらすべての間にフルメッ<br>シュ ピアリングを作成する必<br>要性を軽減します。ルート<br>サーバは BGP EVPN を実行<br>し、2 つ以上の BGP ピア間で<br>EVPN ルートを渡すために使<br>用されます。 |
|            |    | ルート サーバ機能は、iBGP<br>セッションに従来使用されて<br>いた「ルート リフレクタ」機<br>能に相当する eBGP です。必<br>要な BGP ピアリングの数を減<br>らすのに役立ちます。                                                                                                    |

## 前提条件

次のソフトウェア バージョンが必要です。

- Cisco Nexus Dashboard (ND) バージョン 2.3 (物理または仮想クラスタ)
- Cisco Nexus Dashboard ファブリック コントローラ (NDFC) バージョン 12.1.2
- Cisco Nexus Dashboard オーケストレータ (NDO) バージョン 4.0.2

## 関連資料

VXLAN マルチサイトを構成するコンポーネントのドキュメントは、次の場所にあります:

- Cisco Nexus ダッシュボードオーケストレータ (NDO) ドキュメント
- Cisco Nexus ダッシュボードファブリック コントローラ (NDFC) ソリューション

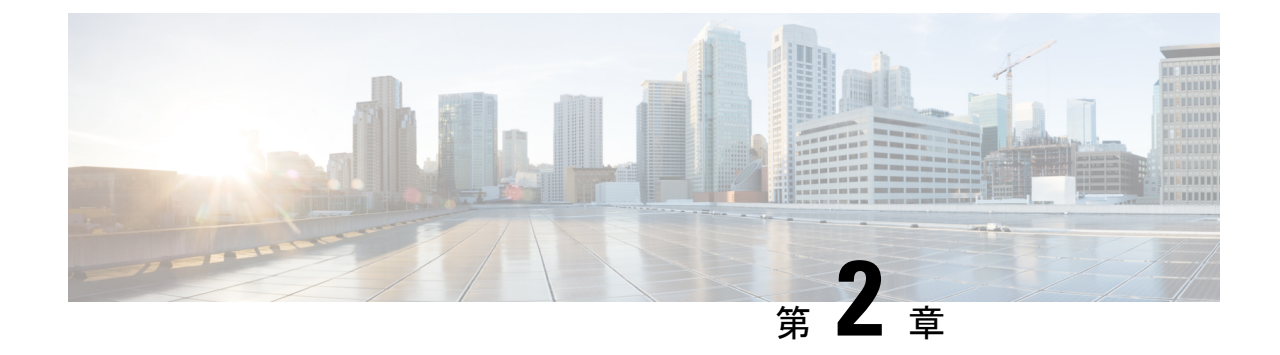

## マルチファブリック オーケストレーショ ンのセットアップ

- マルチファブリックオーケストレーションのトポロジの例(9ページ)
- ・最初および2番目 NDFC インスタンスの VXLAN ファブリックのセットアップ(11ページ)
- NDFC 外部ファブリックを構成 (15 ページ)
- NDFC サイトを ND と NDO に導入準備する (16 ページ)
- •NDFC サイト間の VXLAN マルチサイト接続の完了 (18ページ)
- 必要な VRF とネットワークの構成 (26 ページ)

## マルチファブリックオーケストレーションのトポロジの 例

次の図は、マルチファブリックオーケストレーションに使用できるサポートされているトポロ ジの1つを示しています。このドキュメントでは、NDFC と NDO を使用して VXLAN マルチ サイト接続をオーケストレーションするために必要な手順を示すために使用されています。

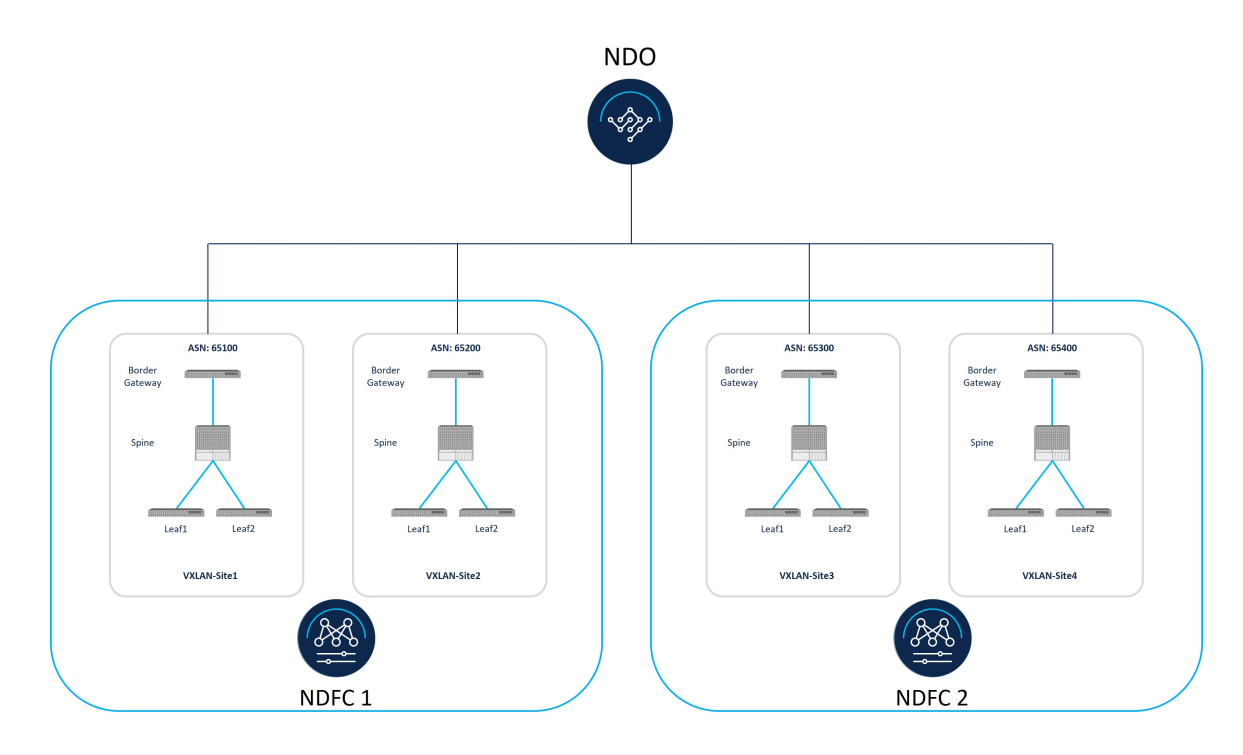

この展開手順では、同じNDFCまたは異なるNDFCによって管理されるファブリック間の VXLANマルチサイト接続と、これらの各接続領域で行う構成を構成します。全体的な構成手 順は次のとおりです。

• NDFC のインストール

詳細については、次を参照します:

- *Cisco Nexus* ダッシュボードファブリック コントーラのインストールとアップグレー ドガイド、リリース 12.1.2 以降
- Cisco NDFC-Fabric コントローラ 構成ガイドリリース 12.1.2 以降
- ・Cisco Nexus ダッシュボード展開ガイド、リリース 12.1.2 以降
- NDO のインストール:

Cisco Nexus ダッシュボード オーケストレータ展開ガイド

- •初期設定:
  - •NDFC での VXLAN EVPN ファブリックの構築
  - NDO を使用した VXLAN マルチサイト接続のオーケストレーション

## 最初および2番目 NDFC インスタンスの VXLAN ファブリッ クのセットアップ

マルチファブリックオーケストレーションのトポロジの例 (9ページ) に示す図には、4つの VXLAN ファブリックがあります。

- 最初の NDFC インスタンス (NDFC1) によって管理される VXLAN-Site1 および VXLAN-Site2 ファブリック
- •2番目のNDFCインスタンス (NDFC2) によって管理される VXLAN-Site3 および VXLAN-Site4 ファブリック

このセクションでは、各 NDFC インスタンス内に2 つの VXLAN ファブリックをセットアップします。

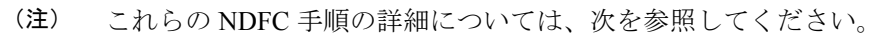

- *Cisco Nexus* ダッシュボードファブリック コントーラのインストールとアップグレード ガ イド、リリース 12.1.2 以降
- Cisco NDFC-Fabric コントローラ 構成ガイドリリース 12.1.2 以降
- ・*Cisco Nexus* ダッシュボード展開ガイド、リリース 12.1.2 以降

次のセクションの手順を実行して、各 NDFC の2 つの VXLAN ファブリックをセット アップ します。

### 最初の NDFC インスタンスでの VXLAN ファブリックの作成

この手順では、下で強調表示されているトポロジ例の一部を構成します。

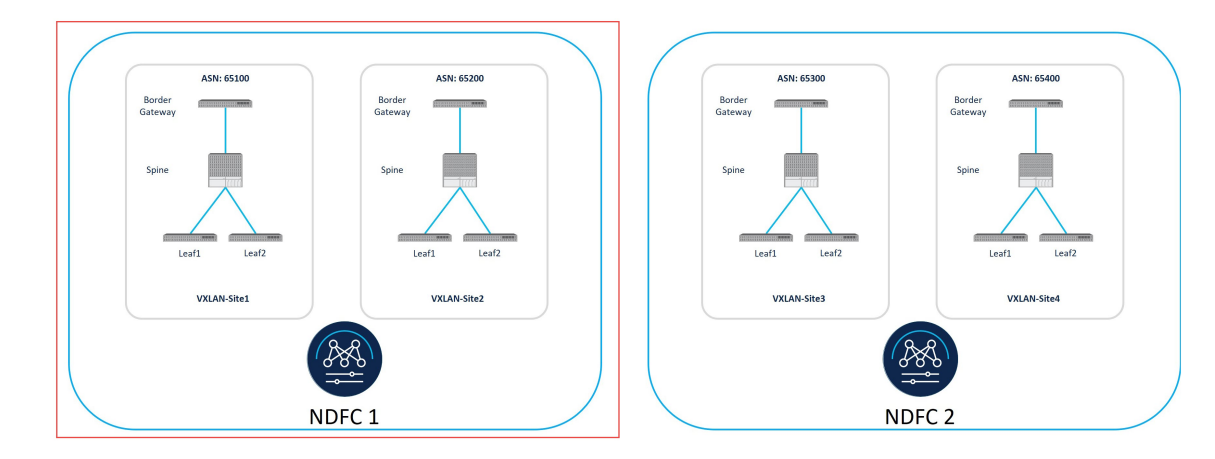

以下のセクションで手順を完了し、最初のNDFCインスタンスのVXLANファブリックを構成 します。

#### 手順

- ステップ1 NDFC の最初のインスタンスがインストールされている Nexus Dashboard にログインします。
- ステップ2 NDFC アカウントにログインします。
- ステップ3 [ローカルエリアネットワーク(LAN)]>[ファブリック(ファブリック)]に移動します。 [LAN ファブリック(LAN Fabrics)]ウィンドウが表示されます。
- ステップ4 [アクション (Actions)]>[ファブリックの作成 (Create Fabric) をクリックします。 [ファブリックの作成 (Create Fabric)] ウィンドウが表示されます。
- ステップ5 [Data Center VXLAN EVPN] テンプレートを使用して、最初の NDFC インスタンスで 最初の VXLANファブ リックを作成するプロセスを開始します。
  - a) **[ファブリック名 (Fabric Name)]**フィールドに最初の VXLAN ファブリック名を入力します。 たとえば、vxLan-site1です。
  - b) [テンプレートを選ぶ (Pick a Template)] エリアで、[テンプレートを選択 (Choose Template)]しま す。
    - [ファブリック テンプレートの選択(Select Fabric Template)] ウィンドウが表示されます。
  - c) Data CenterVXLAN EVPN テンプレートを見つけてクリックします。
  - d) [選択 (Select)]をクリックします。

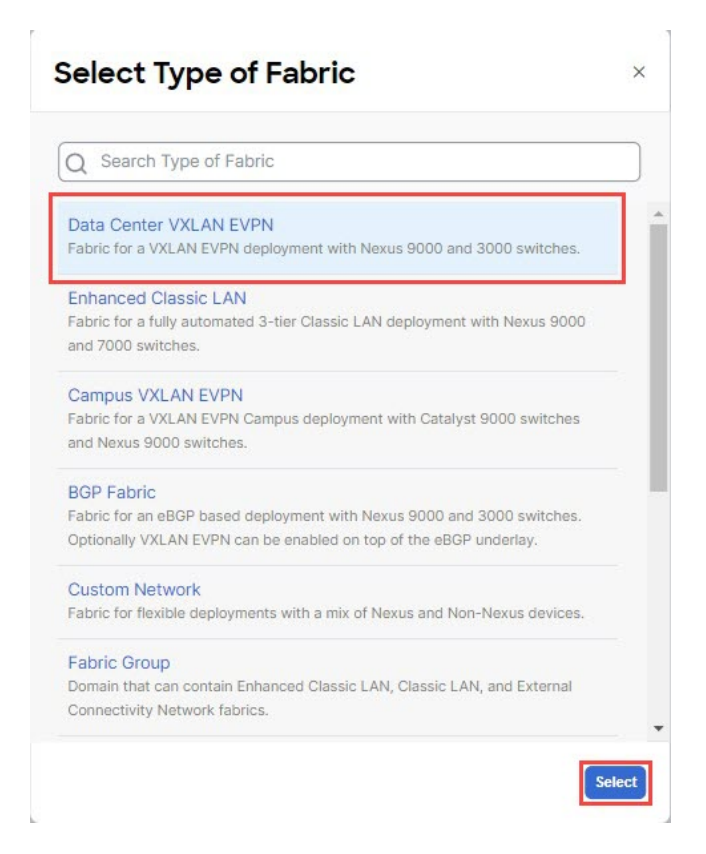

#### ステップ6 必要な一般的な VXLAN ファブリック パラメータ構成を完了します。

Data CenterVXLAN EVPN テンプレートの次のパラメータ タブを完了する必要があります。

- 一般的なパラメータ
- Replication
- VPC
- Protocols

(注)

[BGP ASN] は唯一の必須フィールドです。[一般パラメータ(General Parameters)] の残りのフィールド と他のタブには、NDFC によってデフォルト値が事前に入力されています。デフォルト値は必要に応じて 変更できます。

通常どおり、これらのパラメータタブでVXLANファブリック構成を完了します。詳細については、『*Cisco NDFC-Fabric Controller* 構成ガイド、リリース 12.1.2』を参照してください。

たとえば、トポロジ例の情報を使用すると、[一般パラメータ(General Parameters)]ページの[BGP ASN] フィールドに 65100 と入力します。

| re Pabric                                |                                                                                                 | : - / |
|------------------------------------------|-------------------------------------------------------------------------------------------------|-------|
| bric Name                                |                                                                                                 |       |
| VXLAN-Site1                              |                                                                                                 |       |
| k Fabric<br>ta Center VXLAN EVPN >       |                                                                                                 |       |
| General Parameters Replication vPC Proto | cols Advanced Resources Manageability Bootstrap Configuration Backup Flow Monitor               |       |
| BGP ASN*                                 |                                                                                                 |       |
| 65100                                    | 1-4294987295   1-65535[.0-65535] It is a good practice to have a unique ASN<br>for each Patrick |       |
| Enable IPv6 Underlay                     | If not enabled, PA anderstry is used                                                            |       |
| nable IPv6 Link-Local Address            | If not enabled, Spine-Leaf Interfaces will use global IPv6 addresses                            |       |
| abric Interface Numbering*               |                                                                                                 |       |
| p2p                                      | V Numbered(Point-to-Point) or Unnumbered                                                        |       |
| Underlay Subnet IP Mask*                 |                                                                                                 |       |
| 30                                       | V Mask for Underlay Subnet IP Range                                                             |       |
| Juderlay Subpet IPv6 Mask                |                                                                                                 |       |
| Select an Option                         | V Mask for Underlay Subnet IPv6 Range                                                           |       |
| Inderlay Pouting Protocol*               |                                                                                                 |       |
| ospf                                     | V Used for Spine-Leaf Connectivity                                                              |       |
| Route-Reflectors*                        |                                                                                                 |       |
| 2                                        | V Number of spines acting as Route-Reflectors                                                   |       |
| Anycast Gateway MAC*                     |                                                                                                 |       |
| 2020.0000.00aa                           | Shared MAC address for all leafs (xxxxxxxxxxxxxxxxxxxxxxxxxxxxxxxxxxxx                          |       |
| Enable Performance Monitoring            |                                                                                                 |       |
|                                          |                                                                                                 |       |
|                                          |                                                                                                 |       |

- ステップ7 最初の VXLAN ファブリックの [ファブリックを作成(Create Fabric)] ウィンドウで必要な構成を完了したら、[保存(Save)]をクリックします。 [LAN ファブリック(LAN Fabrics)] ウィンドウに戻り、作成したばかりの最初の VXLAN ファブリック が表示されます。
- ステップ8 ステップ3 (12ページ) ~ ステップ7 (14ページ) を繰り返して、最初の NDFC インスタンスに2番目の VXLANファブリックを作成します。
  - •[ファブリックの作成(Create Fabric)] ウィンドウの[ファブリック名(Fabric Name)] フィールド に、最初の NDFC インスタンスの 2 番目の VXLAN ファブリックの一意の名前(VXLAN-Site2 など) を入力します。
  - •[ファブリックの作成(Create Fabric)]ウィンドウの[一般パラメータ(General Parameters)]ページ で、このファブリックの[BGP ASN]フィールドに一意の BGP自律システム番号(ASN)を入力しま す。

たとえば、トポロジ例の情報を使用すると、[一般パラメータ(General Parameters)] ページの [BGP ASN] フィールドに 65200 と入力します。

2番目の VXLAN ファブリックの作成が完了すると、最初の NDFC インスタンスによって管理されている 2つの VXLAN ファブリック (VXLAN-Site1 および VXLAN-Site2) が作成されます。

### 2番目の NDFC インスタンスでの VXLAN ファブリックの作成

この手順では、下で強調表示されているトポロジ例の一部を構成します。

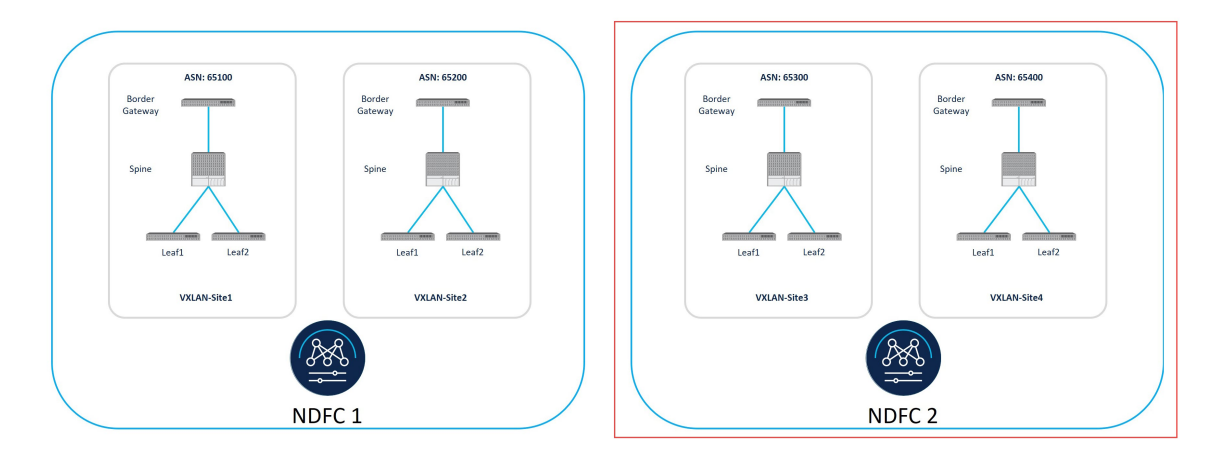

これらの手順については、最初のNDFCインスタンスでVXLANファブリックを作成するため に使用したのと同じ手順に従います。最初のNDFCインスタンスでのVXLANファブリックの 作成(11ページ)に記載されているのと同じ手順を使用して、2番目のNDFCインスタン スに2つのVXLANファブリックを作成します。

- •2番目の NDFC インスタンスの最初の VXLANファブリック: VXLAN-Site3
- •2番目の NDFC インスタンスの2番目の VXLANファブリック: VXLAN-Site4

2番目の NDFC インスタンスで VXLAN ファブリックを完全に構成する手順を完了したら、 NDFC サイトを ND と NDO に導入準備する (16ページ) に記載されている手順を使用して、 NDFC サイトを Nexus Dashboard と Nexus Dashboard Orchestrator に導入準備します。

## NDFC 外部ファブリックを構成

NDFC 外部ファブリックの構成は、NDO を使用してルート サーバベースの VXLAN マルチサ イト接続を構築する場合にのみ必要です。この外部ファブリックは、いずれかの NDFC で作成 することも、別の NDFC インスタンスを使用することもできます。この場合は、ルート サー バを含む外部ファブリックを構成します。BGP ピアリング タイプとしての [ルート サーバ (Route Server)]オプションの詳細については、BGP ピアリング タイプ オプションの理解 (5 ページ)を参照してください。

外部ファブリックの構成手順については、次を参照してください。

- ・『Cisco NDFC ファブリック コントローラ 構成ガイドリリース 12.1.2 以前』
- ・『外部接続ネットワーク、リリース 12.1.3』

ルート サーバを含む外部ファブリックを構成する場合は、次の手順を実行します。

- •このユースケースでは、[ファブリック モニタ モード(Fabric Monitor Mode)]オプショ ンを有効にしないでください。
- ・ルートサーバデバイスをこの外部ファブリックに導入準備し、ロールを[コア(Core)]
   に設定します。

### NDFC サイトを ND と NDO に導入準備する

### 始める前に

最初および2番目 NDFC インスタンスの VXLAN ファブリックのセットアップ (11ページ) に記載されている手順を使用して、最初と2番目の NDFC インスタンスで VXLAN ファブリッ クをセットアップします。

### 手順

- **ステップ1** NDO がインストールされている Nexus Dashboard (ND) クラスタにログインします。
- ステップ2 Nexus ダッシュボードで、[サイト(Sites)]>[サイトを追加(Add Site)] をクリックします。 [サイトの追加(Add Site)] ページが表示されます。
- **ステップ3** [サイトのタイプ (Site Type)] ページの [NDFC] ボックスをクリックします。
- **ステップ4** 最初の NDFC インスタンスでの VXLAN ファブリックの作成 (11 ページ) セクションで作成された最 初の NDFC インスタンスから VXLAN ファブリックを追加ために必要な情報を入力します。
  - •[ホスト名/IP アドレス(Hostname/IP Address)]フィールド内で NDFC インスタンスのデータ イン ターフェイス IP アドレスを入力します。
  - •[ユーザー名(Username)]および[パスワード(Password)]フィールドに、NDFCインスタンスの ユーザー名とパスワード ログイン情報を入力します。
- ステップ5 [サイトの選択 (Select Sites)] をクリックします。

| ≡ cisco Nexus           | Dashboard 🕴 🤅  | ) One View ~                                                                                                    |                                                                                                    |                          |        | Feedback    |
|-------------------------|----------------|----------------------------------------------------------------------------------------------------|----------------------------------------------------------------------------------------------------|--------------------------|--------|-------------|
|                         | le 🧿 fab2no    | 12                                                                                                    |                                                                                                    |                          |        | 0 🖸         |
| Coverview               | <b>∢</b> Sites |                                                                                                    |                                                                                                    |                          |        |             |
| Sites                   |                |                                                                                                    |                                                                                                    |                          |        |             |
| III Services            |                | Site Type                                                                                                    |                                                                                                    |                          |        |             |
| System Resources        |                |                                                                                                    | 0                                                                                                    |                          | 0      | ۲           |
| Operations              |                | ACI                                                                                                    | 9                                                                                                    | Cloud Network Controller | I NDFC |             |
| C Infrastructure        |                |                                                                                                    |                                                                                                    |                          |        |             |
| <u>i</u> Administrative |                | for the scheduling is required between Harou D     setures. Use the DEXMINDIC located is as      Hostiname/IP Address*     12 36.191     Username * 0     adm     password * 0     cogin Demain 0     Sets     Bits Hane     @ sched State     Kame     @ sched State     Kame     @ Add Security Demains | abilitional data national and DCNMINDFC sites<br>draws for onboarding DCNMINDFC sites<br>Pateric Hame | intend<br>Controller U   | R.     |             |
|                         |                |                                                                                                    |                                                                                                    |                          |        | Cancel Save |

最初の NDFC インスタンスでの VXLAN ファブリックの作成 (11 ページ) 内の最初の NDFC インスタ ンスの 2 つの VXLAN ファブリックが表示されます (vxLan-Site1 および vxLan-Site2)。

- ステップ6 2 つの VXLAN ファブリックの横にあるボックスをクリックし、[選択(Select)] をクリックします。 [サイトの追加(Add Site)]ページに戻ります。
- ステップ7 (任意) [サイトの追加(Add Site)]ページの[サイト(Sites)]領域で、追加した各VXLANファブリッ クの回線で、ロケーション アイコンをクリックし、マップ上にピンをドロップして、各 VXLAN ファブ リックの世界地図上の地理位置情報を指名します。
- **ステップ8** [保存 (Save)]をクリックします。

Nexus Dashboard の [サイト (Sites)] に戻ります。

- ステップ9 Nexus Dashboard の2番目の NDFC インスタンスから2つの VXLAN ファブリックを追加します。
   ステップ2 (16ページ) ~ ステップ8 (17ページ) を繰り返して、2番目の NDFC インスタンスでの VXLAN ファブリックの作成 (14ページ) から2番目の追加インスタンスと2つの VXLAN ファブリック (vxLAN-Site3 および vxLAN-Site4) を追加します。
- **ステップ10** BGPピアリングタイプとしてルートサーバを使用している場合は、ルートサーバを含む外部ファブリッ クを追加します。

BGP ピアリング タイプとしてのルート サーバ オプションの詳細については、 BGP ピアリング タイプ オプションの理解 (5ページ) を参照してください。

ステップ11 Nexus Dashboard で、[サイト (Sites)]を再度クリックします。

**[サイト (Sites)**]ページに4つのVXLANファブリックがすべて表示されます。

- ・最初の NDFC インスタンスからの 2 つの VXLAN ファブリック:
  - VXLAN-Site1
  - VXLAN-Site2
- •2番目のNDFCインスタンスからの2つのVXLANファブリック:
  - VXLAN-Site3
  - VXLAN-Site4

BGPピアリングタイプとしてルートサーバを使用している場合は、ルートサーバを含む外部ファブリックも表示されます。

**ステップ12** Nexus Dashboard Orchestrator (NDO) にアクセスします。

Nexus Dashboard で、[サービス(Services)]、>[インストール済みサービス(InstalledServices)] の順 にクリックし、[Nexus Dashboard Orchestrator] オプションで[開く(Open)]をクリックします。

- ステップ13 NDO で、[サイト (Sites)]をクリックします。
- ステップ14 NDO から、4 つすべての VXLAN ファブリックの管理を開始します。 NDO の各サイトに対して次の手順を実行します。

- a) [状態 (State)] 列で、状態を [管理対象外 (Unmanaged)] から [管理対象 (Managed)] に変更しま す。
- b) [名前(Name)]列の下で、各管理対象サイトに対して、固有のサイト ID(この NDO を通じて管理 されている他のサイトのサイト IDと競合しないサイト ID)を指定します。必要に応じて、各ファブ リックに割り当てた BGP ASN番号をサイト識別子番号として使用できます。

例:

- VXLAN-Site1 のサイト ID は 65100
- VXLAN-Site2 のサイト ID は 65200
- VXLAN-Site3 のサイト ID は 65300
- VXLAN-Site4 のサイト ID は 65400

ルート サーバを BGP ピアリング タイプとして使用している場合は、ルート サーバを含む外部ファ ブリックの状態を[管理対象外(Unmanaged)]から[管理対象(Managed)]に変更し、そのサイト に一意のサイト識別子を指定します。

#### 次のタスク

NDFC サイト間の VXLAN マルチサイト接続の完了 (18 ページ) に記載されている手順を使用して、サイト間のサイト間接続を完了します。

### NDFC サイト間の VXLAN マルチサイト接続の完了

次のセクションの手順に従って、NDFC とサイト間接続を完了します。

### 必要なコントロール プレーン構成を完了する

#### 始める前に

NDFC サイトを ND と NDO に導入準備する (16ページ) に記載されている手順を使用して、 ND および NDO で NDFC サイトを導入準備します。

手順

ステップ1 NDO 内で、[インフラストラクチャ(Infrastructure)]>[サイト接続(Site Connectivity)]に移動します。

この時点で、それらのサイトを接続する赤いリンクがある世界地図にサイトが表示されます。つまり、こ の時点ではサイト間に接続がありません。

ステップ2 [サイト接続(Site Connectivity)] ウィンドウの右上のエリアで、[構成(Configure)] をクリックします。

[一般設定(General Settings)] エリアの [サイト接続(Site Connectivity)] ウィンドウが表示されます。

ステップ3 [一般設定(General Settings)] エリアで、[コントロール プレーン構成(Control Plane Configuration)] タ ブをクリックし、このページで必要な構成を行います。

(注)

これらの一般的なBGP設定は、アンダーレイ接続とオーバーレイ接続の両方でのBGPの使用に適用され、 オーバーレイ ピアリングにのみ適用される次のステップの[BGP ピアリングタイプ(BGP Peering Type)] オプションを除き、通常は変更しないでください。

ステップ4 NDFC サイト間のオーバーレイ接続については、[BGP] 領域の [BGP ピアリング タイプ (BGP Peering Type)] フィールドで適切な選択を行います。

さまざまな BGP ピアリング タイプの詳細については、 BGP ピアリング タイプ オプションの理解 (5 ページ) を参照してください。

[フルメッシュ(full-mesh)]: サイトの数が少ない(たとえば、2つまたは3つのサイト)場合は、このオプションを選択します。サイトの数が多い場合は、このオプションを使用しないでください。このオプションを使用して異なるサイトのBGW間に方向接続を作成すると、個別のBGPピアリングが作成されますが、これは適切にスケーリングされません。

[フルメッシュ(full-mesh)]オプションを選択した場合は、ステップ5(19ページ)に移動します。

• [route-server]: このオプションは、1 つのサイトの BGW がルート サーバと BGP ピアリングを形成 し、ルート サーバが残りのサイトとピアリングを形成するルート サーバ モデルを使用します。この オプションは、サイトの数が多い場合(たとえば、2 つまたは 3 つ以上のサイト)に適用されます。

BGP ピアリングタイプとして route-server を選択した場合は、次の手順を実行してルート サーバを構成します。

a) [ルート サーバの追加 (Add Route Server)]をクリックして、ルート サーバを追加します。

[ルート サーバの追加(Add Route Server)] ウィンドウが表示されます。

- b) [サイト (Site)] で、 NDFC サイトを ND と NDO に導入準備する (16 ページ) で導入準備した外部 ファブリックを選択します。
- c) [コアルータデバイス (Core Router Device)]フィールドで、外部ファブリックで構成したルートサー バを選択します。
- d) [インターフェイス(Interface)] フィールドで、外部ファブリックで構成したループバック インター フェイスを選択します。
- e) [OK] をクリックします。
- f) 「ステップ5 (19ページ)」に進みます。
- ステップ5 [コントロール プレーンの構成 (Control Plane Configuration)] ページで、残りのパラメータを定義します。

[一般設定(General Settings )] ウィンドウの残りのタブについては、次の手順を実行します。

・必要に応じて、[CloudSec 制御(CloudSec Control)] オプションを有効にすることができます。

CloudSec は、VXLAN EVPN マルチサイト構成で使用される可能性がある暗号化のタイプです。

- •[データパス(Data Path)]領域で、[カプセル化タイプ(Encapsulation Type)]フィールドで[VXLAN] を選択します。
- 構成で機能する場合は、[NDFC 設定(NDFC Settings)] タブのデフォルト値をそのまま使用できます。

### サイト間接続の構成

サイト間接続を構成する手順は、必要なコントロールプレーン構成を完了する (18ページ) の[BGP ピアリングタイプ (BGP Peering Type)]フィールドで選択した内容によって異なり ます。

- ・[BGP ピアリングタイプ(BGP Peering Type)]フィールドで full-mesh を選択した場合は、フルメッシュ BGP ピアリングタイプ構成のサイト間接続の構成(20ページ)の手順に従います。
- [BGP ピアリングタイプ(BGP Peering Type)]フィールドで route-server を選択した場合 は、ルート サーバ BGP ピアリング タイプ構成のサイト間接続の構成(23ページ)の手 順に従います。

### フルメッシュ BGP ピアリング タイプ構成のサイト間接続の構成

このセクションでは、フルメッシュ BGP ピアリング タイプ構成のサイト間接続を構成しま す。ここでは、マルチサイト VIP を定義し、各 VXLANファブリック サイトの各 BGW デバイ スのポートを追加します。

### 手順

- **ステップ1** [一般設定:サイト (General Settings: Sites)]の下の左ペインで、最初の VXLAN ファブリック サイト (VXLAN-Site 1) をクリックします。
- **ステップ2** 右側のペインの [サイト間接続(Inter-Site Connectivity)] で、最初の VXLAN ファブリック サイトにつ いては、[マルチサイト VIP(Multi-Site VIP)] フィールドにマルチサイト VIP を定義します。

このマルチサイトVIPは、このサイト内のすべてのBGWデバイスで構成されます。[自動割り当て(Auto Allocate)] をクリックするか、マルチサイト VIP の IP アドレスを明示的に定義できます。

- **ステップ3** 左側のペインで最初の VXLAN ファブリック サイトを選択したまま、中央のペインで最初の BGW デバ イスをクリックします。
- ステップ4 右側のペインで [ポートを追加(Add Port)] をクリックします。
- ステップ5 必要な情報をこのページに入力します。

このページでポートパラメータを定義します。

- -[イーサネットポートID(イーサネット Port ID)] フィールドで、2番目の VXLAN ファブリック サイト(vxLAN-site 2)の BGW デバイスに接続する最初の VXLAN ファブリック サイト(vxLAN-site 1)の BGW デバイスのインターフェイスを選択します。
- •[IP アドレス(IP Address)]フィールドに、このインターフェイスの IP アドレスを入力します。こ れらの手順の後半で、Nexus Dashboard オーケストレータは、VXLAN ファブリックに存在する BGW デバイスで、このインターフェイスのこの IP アドレスを構成します。
- •[リモートアドレス(Remote Address)]フィールドに、2番目のVXLANファブリックサイト (VXLAN-Site 2)上のBGWデバイスのギガビット4インターフェイスのIPアドレスを入力します。
- [リモートASN (Remote ASN)] フィールドに、2番目の VXLAN ファブリック サイト (vxLan-site
   2)の BGW デバイスの ASN を入力します。たとえば、この使用例では、2番目の VXLAN ファブリック サイトで BGW デバイスの ASN として 65200 を入力します。
- **ステップ6** [保存 (Save)]をクリックします。

[サイト接続(Site Connectivity)]ページに戻ります。

ステップ7 ステップ3 (20ページ) ~ ステップ6 (21ページ) を繰り返して、最初の VXLAN ファブリック内の 追加の BGW デバイスを2番目の VXLAN ファブリック サイトの BGW デバイスに接続する追加ポート を構成します。

プロセスのこの時点で、次のポートが構成されています。

VXLAN-Site 1  $\mathcal{O}$  BGW  $\mathcal{F}$   $\mathcal{N}$   $\mathcal{A} \rightarrow V$ XLAN-Site 2  $\mathcal{O}$  BGW  $\mathcal{F}$   $\mathcal{N}$   $\mathcal{A}$ 

ただし、この使用例では相互に接続する必要がある4つのVXLANファブリックがあるため、vvxLan-site 1のBGW デバイスに追加のポートを構成する必要もあります。

- a) [一般設定:サイト (General Settings: Sites)] で VXLAN-Site 1 サイトを選択したままにし、中央のペインでスパイン デバイスを選択したまま、[ポートの追加(Add Port)]を再度クリックし、ステップ4 (20ページ) ~ ステップ6 (21ページ) を繰り返して、3番目のVXLAN ファブリック サイト (VXLAN-Site 3) 上の BGW デバイスに接続します。
- b) [一般設定:サイト (General Settings: Sites)] で VXLAN-Site 1 サイトを選択したままにし、中央のペインでスパイン デバイスを選択したまま、[ポートの追加(Add Port)]を再度クリックし、ステップ4 (20ページ) ~ ステップ6 (21ページ) を繰り返して、4番目のVXLAN ファブリック サイト (VXLAN-Site 4) 上の BGW デバイスに接続します。

プロセスのこの時点で、最初の VXLAN ファブリックの BGW デバイスを残りの VXLAN ファブリック サイトの BGW デバイスに接続するために必要なポートを構成しました。

- VXLAN-Site 1のBGWデバイス→ VXLAN-Site 2のBGWデバイス
- VXLAN-Site 1のBGWデバイス→ VXLAN-Site 3のBGWデバイス
- VXLAN-Site 1 の BGWデバイス→ VXLAN-Site 4 の BGWデバイス

(注)

最初の VXLANファブリックサイトに複数の BGW がある場合は、 ステップ 3 (20 ページ) ~ ステッ プ 7 (21 ページ) を繰り返して、これらの追加の BGW ごとに必要なポートを追加します。

- ステップ8 最初の VXLAN ファブリック上の BGW デバイスを残りの VXLAN ファブリック サイト上の BGW デバイスに接続するために必要なポートを構成するプロセスが完了したら、2番目の VXLANファブリック に対してこれらの手順を繰り返します。
  - a) [一般設定: サイト (General Settings: Sites)]の下の左ペインで、2番目の VXLAN ファブリック サ イト (VXLAN-Site 2) をクリックします。
  - b) ステップ1 (20ページ) ~ ステップ2 (20ページ) を使用して、2番目の VXLAN ファブリック サイトのマルチサイト VIP を定義します。
  - c) ステップ3 (20ページ) ~ ステップ7 (21ページ) を繰り返して、2番目の VXLAN ファブリッ クの BGW デバイスを残りの VXLAN ファブリック サイトの BGWデバイスに接続するために必要な ポートを構成します。
    - VXLAN-Site 2のBGWデバイス→ VXLAN-Site 1のBGWデバイス
    - VXLAN-Site 2のBGWデバイス→ VXLAN-Site 3のBGWデバイス
    - VXLAN-Site 2の BGWデバイス→ VXLAN-Site 4の BGWデバイス
- ステップ9 2番目のVXLANファブリック上のBGWデバイスを残りのVXLANファブリックサイト上のBGWデバイスに接続するために必要なポートを構成するプロセスが完了したら、3番目のVXLANファブリックに対してこれらの手順を繰り返します。
  - a) [一般設定:サイト (General Settings: Sites)]の下の左ペインで、3番目の VXLAN ファブリック サ イト (VXLAN-Site 3) をクリックします。
  - b) ステップ1 (20 ページ) ~ ステップ2 (20 ページ) を使用して、3 番目の VXLAN ファブリック サイトのマルチサイト VIP を定義します。
  - c) ステップ3 (20ページ) ~ ステップ7 (21ページ) を繰り返して、3番目の VXLAN ファブリッ クの BGW デバイスを残りの VXLAN ファブリック サイトの BGWデバイスに接続するために必要な ポートを構成します。
    - VXLAN-Site 3のBGWデバイス→ VXLAN-Site 1のBGWデバイス
    - VXLAN-Site 3のBGWデバイス→ VXLAN-Site 2のBGWデバイス
    - VXLAN-Site 3のBGWデバイス→ VXLAN-Site 4のBGWデバイス
- ステップ10 3番目のVXLANファブリック上のBGWデバイスを残りのVXLANファブリックサイト上のBGWデバ イスに接続するために必要なポートを構成するプロセスが完了したら、4番目のVXLANファブリック に対してこれらの手順を繰り返します。
  - a) [一般設定:サイト (General Settings: Sites)]の下の左ペインで、4番目の VXLAN ファブリックサ イト (VXLAN-Site 4) をクリックします。
  - b) ステップ1 (20ページ) ~ ステップ2 (20ページ) を使用して、4番目の VXLAN ファブリック サイトのマルチサイト VIP を定義します。
  - c) ステップ3 (20ページ) ~ ステップ7 (21ページ) を繰り返して、4番目の VXLAN ファブリッ クの BGW デバイスを残りの VXLAN ファブリック サイトの BGWデバイスに接続するために必要な ポートを構成します。
    - VXLAN-Site 4のBGWデバイス→ VXLAN-Site 1のBGWデバイス

• VXLAN-Site 4のBGWデバイス→ VXLAN-Site 2のBGWデバイス

• VXLAN-Site 4のBGWデバイス→ VXLAN-Site 3のBGWデバイス

ステップ11 4 つの VXLAN ファブリック サイトすべてに対してこれらの構成を完了したら、[展開(Deploy)]をクリックします。

この手順により、NDOはサイト間にVXLANマルチサイトを構築するために必要なすべての構成を生成し、REST APIを使用してそれぞれの NDFC にプッシュされます。

#### 次のタスク

「必要な VRF とネットワークの構成 (26 ページ)」に進みます。

### ルート サーバ BGP ピアリング タイプ構成のサイト間接続の構成

このセクションでは、**route-server** BGP ピアリングタイプ構成のサイト間接続を構成します。 ここでは、各 VXLAN ファブリックの BGW に接続する外部ファブリック サイトのルートサー バにポートを追加します。

### 手順

- **ステップ1** [一般設定: サイト (General Settings: Sites)]の左側のペインで、外部ファブリック サイトをクリック します。
- **ステップ2** 中央のペインで、外部ファブリックサイトのルートサーバで使用されるルータデバイスをクリックします。
- **ステップ3** 右側のペインで [ポートを追加(Add Port)]をクリックします。
- ステップ4 必要な情報をこのページに入力します。

このページでポートパラメータを定義します。

- •[イーサネットポート ID (Ethernet Port ID)]フィールドで、最初の VXLAN ファブリック サイト (vxLan-site 1)の BGW デバイスに接続する外部ファブリック サイトで、ルート サーバで使用さ れるルータ デバイス上のインターフェイスを選択します。
- •[IP アドレス (IP Address)]フィールドに、このインターフェイスの IP アドレスを入力します。こ れらの手順の後半で、Nexus Dashboard Orchestrator は、この外部ファブリックに存在するルータデ バイスで、このインターフェイスのこの IP アドレスを構成します。
- •[リモートアドレス(Remote Address)]フィールドに、最初のVXLANファブリックサイト (VXLAN-Site 1)上のBGWデバイスのギガビット4インターフェイスのIPアドレスを入力します。
- [リモートASN (Remote ASN)] フィールドに、最初の VXLAN ファブリック サイト (vxLAN-site
   1)のBGW デバイスの ASN を入力します。たとえば、この使用例では、最初の VXLAN ファブリック サイトで BGW デバイスの ASN として 65100 を入力します。

**ステップ5** [保存 (Save)]をクリックします。

[サイト接続(Site Connectivity)]ページに戻ります。

- ステップ6 ステップ3(23ページ) ~ ステップ5(24ページ)を繰り返して、外部ファブリック内の追加のBGW デバイスを最初の VXLAN ファブリック サイトの BGW デバイスに接続する追加ポートを構成します。
- ステップ7 ステップ3 (23 ページ) ~ ステップ6 (24 ページ) を繰り返して、ルート サーバが接続する残りの VXLAN ファブリック サイトごとに追加ポートを構成します。

プロセスのこの時点で、次の接続が構成されています。

外部ファブリック サイトのルート サーバへの接続に使用される BGW デバイスのポート→ vxLAN-site 1のBGWデバイス

ただし、この使用例ではルート サーバに接続する必要がある 4 つの VXLAN ファブリックがあるため、 外部ファブリックサイトのルートサーバで使用されるルータデバイスで、追加のポートを構成する必要 もあります。

- ASN 65200 を使用して、VXLAN-Site 2 に接続するために外部ファブリック サイトのルート サーバで 使用されるルータ デバイスのポートを構成します。
- ASN 65300 を使用して、VXLAN-Site 3 に接続するために外部ファブリック サイトのルート サーバで 使用されるルータ デバイスのポートを構成します。
- ASN 65400を使用して、VXLAN-Site 4に接続するために外部ファブリックサイトのルートサーバで 使用されるルータデバイスのポートを構成します。
- **ステップ8** [一般設定:サイト (General Settings: Sites)]の下の左ペインで、最初の VXLAN ファブリック サイト (VXLAN-Site 1) をクリックします。
- **ステップ9** 右側のペインの [サイト間接続(Inter-Site Connectivity)] で、最初の VXLAN ファブリック サイトについては、[マルチサイト VIP (Multi-Site VIP)] フィールドにマルチサイト VIP を定義します。

このマルチサイトVIPは、このサイト内のすべてのBGWデバイスで構成されます。[自動割り当て(Auto Allocate)] をクリックするか、マルチサイト VIP の IP アドレスを明示的に定義できます。

- **ステップ10** 左側のペインで最初の VXLAN ファブリック サイトを選択したまま、中央のペインで最初の BGW デバ イスをクリックします。
- ステップ11 右側のペインで [ポートを追加(Add Port)]をクリックします。
- **ステップ12** 必要な情報をこのページに入力します。

このページでポートパラメータを定義します。

- •[イーサネットポートID (Ethernet Port ID)]フィールドで、外部ファブリックサイトのルートサー バで使用されるルータデバイスに接続する最初の VXLAN ファブリックサイト (VXLAN-Site 1)の BGWデバイスのインターフェイスを選択します。
- •[IP アドレス(IP Address)]フィールドに、このインターフェイスの IP アドレスを入力します。こ れらの手順の後半で、Nexus Dashboard オーケストレータは、VXLAN ファブリックに存在する BGW スパイン スイッチで、このインターフェイスのこの IP アドレスを構成します。

- •[リモートアドレス(Remote Address)]フィールドに、外部ファブリックサイトのルートサーバで 使用されるルータデバイスのギガビット4インターフェイスのIPアドレスを入力します。
- •[リモートASN(Remote ASN)]フィールドに、外部ファブリックサイトのルートサーバで使用されるルータデバイスのASNを入力します。
- ステップ13 [保存 (Save)] をクリックします。

[サイト接続(Site Connectivity)] ページに戻ります。

ステップ14 ステップ10(24ページ) ~ ステップ13(25ページ)を繰り返して、最初のVXLANファブリック内の追加のBGWデバイスを、外部ファブリックサイトのルートサーバで使用されるルータデバイスに接続する追加ポートを構成します。

プロセスのこの時点で、次の接続が構成されています。

VXLAN-Site 1 の BGW デバイス→ 外部ファブリック サイトのルート サーバとして使用されるルータ デバイス

ただし、この使用例ではルート サーバに接続する必要がある 4 つの VXLAN ファブリックがあるため、 残りの VXLAN ファブリックの BGW デバイスでポートを構成し、外部ファブリック サイトのルート サーバで使用されるルータ デバイスに接続する必要もあります。

- ステップ15 最初の VXLAN ファブリック上の BGW デバイスを外部ファブリック サイトのルート サーバで使用され るルータ デバイスに接続するために必要なポートを構成するプロセスが完了したら、2番目の VXLAN ファブリックに対してこれらの手順を繰り返します。
  - a) [一般設定:サイト (General Settings: Sites)]の下の左ペインで、2番目の VXLAN ファブリック サ イト (VXLAN-Site 2) をクリックします。
  - b) ステップ8 (24 ページ) ~ ステップ9 (24 ページ) を使用して、2 番目の VXLAN ファブリック サイトのマルチサイト VIP を定義します。
  - c) ステップ10 (24ページ) ~ ステップ14 (25ページ) を繰り返して、2番目のVXLANファブリッ ク上のBGWデバイスを、外部ファブリックサイトのルートサーバで使用されるルータデバイスに 接続するために必要なポートを構成します。
- ステップ16 2番目の VXLAN ファブリック上の BGW デバイスを外部ファブリック サイトのルート サーバで使用されるルータデバイスに接続するために必要なポートを構成するプロセスが完了したら、3番目の VXLAN ファブリックに対してこれらの手順を繰り返します。
  - a) [一般設定:サイト (General Settings: Sites)]の下の左ペインで、3番目の VXLAN ファブリック サ イト (VXLAN-Site 3) をクリックします。
  - b) ステップ8 (24 ページ) ~ ステップ9 (24 ページ) を使用して、3 番目の VXLAN ファブリック サイトのマルチサイト VIP を定義します。
  - c) ステップ10 (24ページ) ~ ステップ14 (25ページ) を繰り返して、3番目のVXLANファブリッ ク上のBGWデバイスを、外部ファブリックサイトのルートサーバで使用されるルータデバイスに 接続するために必要なポートを構成します。
- ステップ17 3番目の VXLAN ファブリック上の BGW デバイスを外部ファブリック サイトのルート サーバで使用されるルータデバイスに接続するために必要なポートを構成するプロセスが完了したら、4番目のVXLAN ファブリックに対してこれらの手順を繰り返します。

- a) [一般設定:サイト (General Settings: Sites)]の下の左ペインで、4番目の VXLAN ファブリック サ イト (VXLAN-Site 4) をクリックします。
- b) ステップ8 (24 ページ) ~ ステップ9 (24 ページ) を使用して、4 番目の VXLAN ファブリック サイトのマルチサイト VIP を定義します。
- c) ステップ10(24ページ) ~ ステップ14(25ページ)を繰り返して、4番目のVXLANファブリッ ク上のBGWデバイスを、外部ファブリックサイトのルートサーバで使用されるルータデバイスに 接続するために必要なポートを構成します。
- **ステップ18** 外部ファブリックサイトと4つのVXLANファブリックサイトすべてのルートサーバで使用されるルー タデバイスの構成を完了したら、[**展開**(**Deploy**)]をクリックします。

この手順により、NDOはサイト間にVXLANマルチサイトを構築するために必要なすべての構成を生成し、REST APIを使用してそれぞれの NDFC にプッシュされます。

#### 次のタスク

「必要な VRF とネットワークの構成 (26 ページ)」に進みます。

### 必要な VRF とネットワークの構成

VXLAN マルチサイト接続が確立されると、NDO のスキーマとテンプレートを使用して VRF とネットワークを作成できます。これをサイトに展開し、サイト間で拡張できます。また、い ずれかの VXLAN ファブリック用に VRF またはネットワークがすでに作成されている場合は、 ブラウンフィールド インポートとして NDO にインポートし、VXLAN マルチサイトに拡張で きます。

#### 手順

- ステップ1 NDO で、[アプリケーション管理(Application Management)]>[スキーマ(Schema)]に移動し、[ス キーマの追加(Add Schema)]をクリックします。
- ステップ2 スキーマ名を指定し、[追加(Add)] をクリックします。 このユース ケースでは、新しいスキーマに [デモ スキーマ (Demo Schema) ] という名前を付けます。 新しい [デモ スキーマ (Demo Schema)] スキーマの [概要 (Overview) ] ページに戻ります。
- ステップ3 [新しいテンプレートを追加(Add New Template)] をクリックします。
- ステップ4 NDFC テンプレートを選択し、[追加(Add)]をクリックします。
- ステップ5 [表示名 (Display Name)]フィールドに名前を入力して NDFC タイプのテンプレート (たとえば、[テンプレート1 (Template 1)])を作成し、[テナントの選択 (Select a Tenant)]フィールドで dcnm-default-tn テナントを選択して、テンプレートをそのテナントにマップします。

- **ステップ6** [テンプレート プロパティ(Template Properties)]の下、[オブジェクトを作成(Create Object)]をク リックして VRF を作成するために[VRF]を選択します。
- **ステップ7** この VRF の [表示名 (Display Name)] フィールドに名前を入力します(例: VRF-1)。
- **ステップ8** [テンプレート 1 (Template 1) ] の [VRF-1] VRF の下にネットワークを作成します。
  - a) [テンプレート プロパティ(Template Properties)]の下、[オブジェクトを作成(Create Object)] をクリックしてネットワークを作成するために[ネットワーク(Network)]を選択します。
  - b) ネットワークの[表示名 (Display Name)] フィールドに名前を入力します (例: [network-10])。
  - c) [仮想ルートと転送(Virtual Routing & Forwarding)] フィールドで、[VRF-1] VRF を選択して、 [network-10] ネットワークをその VRF にマッピングします。
  - d) [ゲートウェイ IP (Gateway IP)]フィールドで、[サブネットの追加 (Add Subnet)]をクリックし ます。

サブネットの追加ウィンドウが表示されます。

e) [ゲートウェイ IP の追加(Gateway IP)]をクリックしてゲートウェイ IP アドレスを入力し、チェッ クマークをクリックして値を受け入れ、[追加(Add)]をクリックします。

ゲートウェイ IP アドレスは[ゲートウェイ IP (Gateway IP)]フィールドに表示されます。

- f) 必要な場合、ネットワークのオプショナルパラメータを定義します。
- ステップ9 [テンプレート プロパティ (Template Properties)]エリア内で [アクション (Actions)]>[サイトの関連 付け (Sites Association)]をクリックします。
- **ステップ10** このテンプレートを4つの VLXLAN ファブリック サイトに関連付け、[Ok] をクリックします。 [テンプレート 1 (Template 1)] ウィンドウに戻ります。
- **ステップ11** [テンプレートのプロパティ (Template Properties)]ドロップダウンから、VXLAN-Site1 サイトを選択します。

#### (注)

いずれかの VXLAN ファブリックに VRF とネットワークをすでに展開している場合は、これらの VRF/ ネットワークをNDOにインポートして、他の VXLAN ファブリックに展開するして拡張できます。NDFC で作成された VRF/ネットワークを NDO にインポートするには、[テンプレートのプロパティ(Template Properties)]の下にある [インポート (Import)] をクリックします。

- **ステップ12** 中央のペインで [VRF-1] VRF をクリックします。
- **ステップ13** 右側のペインで [静的リーフの追加(Add Static Leaf)] をクリックします。 [静的リーフの追加(Add Static Leaf)] ウィンドウが表示されます。
- ステップ14 [リーフ (Leaf)] フィールドで、この VRF を展開する BGW ([VXLAN-Site1] の BGW など)を選択し、 [OK] をクリックします。 [テンプレート 1 (Template 1)] ページに戻ります。
- ステップ15 この VRF を1つのファブリックから別のファブリックに拡張するレイヤ 2/レイヤ 3 接続を拡張する場合 は、[静的リーフの追加(Add Static Leaf)]を再度クリックして、この VRF が展開される BGW とリー フスイッチを追加します。

この使用例では、[リーフ(Leaf)] フィールドで、この VRF を展開する残りの BGW を選択します。

- VXLAN-Site2  $\mathcal{O}$  BGW
- VXLAN-Site3  $\mathcal{O}$   $\operatorname{BGW}$
- VXLAN-Site4  $\mathcal{O}$  BGW

この VRF が展開されるすべての BGW およびリーフ スイッチを追加すると、[テンプレート1 (Template 1)]ページに表示されます。

ステップ16 network-10 ネットワークをクリックし、[静的ポートの追加(Add Static Port)] をクリックして、この ネットワークを展開するポートを追加します。

[静的ポートの追加(Add Static Port)] ウィンドウが表示されます。

- **ステップ17** [静的ポートの追加(Add Static Port)]ウィンドウで[パスを追加(Add Path)]をクリックします。 [静的ポートの追加(Add Static Port)]ウィンドウが表示されます。
- **ステップ18 [リーフ(Leaf)**]フィールドで展開したいネットワークのデバイスを選択します。
- ステップ19 (任意) VLANフィールドに必要な情報を入力します。
- **ステップ20 [ポート(Port)]**フィールドで展開したいネットワークのポートを選択します。
- ステップ21 [保存(Save)]をクリックします。 [静的ポートの追加(Add Static Port)]ウィンドウに戻ります。
- **ステップ22** [静的ポートの追加(Add Static Port)]ウィンドウで[送信(Submit)]をクリックします。 [テンプレート1(Template 1)]ウィンドウに戻ります。
- ステップ23 [テンプレートプロパティ(Template Properties)]ドロップダウンから [VXLAN-Site2] サイトを選択し、 [VXLAN-Site2] サイトに対して ステップ 11 (27 ページ) ~ ステップ 22 (28 ページ) を繰り返しま す。
  - [静的リーフの追加(Add Static Leaf)] オプションを使用して、各サイトの BGW と、 [VRF-1] VRF が [VXLAN-Site2] サイトに展開される追加の BGW またはリーフ スイッチを追加します。
  - [静的ポートの追加(Add Static Port)]オプションを使用して、 [VXLAN-Site2] サイトの [network-10] ネットワークを展開するポートを選択します。
- ステップ24 [テンプレートプロパティ(Template Properties)]ドロップダウンから [VXLAN-Site3] サイトを選択し、 [VXLAN-Site3] サイトに対して ステップ 11 (27 ページ) ~ ステップ 22 (28 ページ) を繰り返しま す。
  - [静的リーフの追加(Add Static Leaf)] オプションを使用して、各サイトの BGW と、 [VRF-1] VRF が [VXLAN-Site3] サイトに展開される追加の BGW またはリーフ スイッチを追加します。
  - [静的ポートの追加(Add Static Port)]オプションを使用して、 [VXLAN-Site3] サイトの [network-10] ネットワークを展開するポートを選択します。
- ステップ25 [テンプレートプロパティ(Template Properties)]ドロップダウンから [VXLAN-Site4] サイトを選択し、 [VXLAN-Site4] サイトに対して ステップ 11 (27 ページ) ~ ステップ 22 (28 ページ) を繰り返しま す。

- [静的リーフの追加(Add Static Leaf)] オプションを使用して、各サイトの BGW と、 [VRF-1] VRF が [VXLAN-Site4] サイトに展開される追加の BGW またはリーフ スイッチを追加します。
- [静的ポートの追加(Add Static Port)]オプションを使用して、 [VXLAN-Site4] サイトの [network-10] ネットワークを展開するポートを選択します。
- **ステップ26** 必要なすべてのサイトに対してこれらの構成を完了したら、画面の右上隅にある[保存(Save)]をクリックして、[デモ スキーマ (Demo Schema)]スキーマを保存します。
- ステップ27 サイトの横にある矢印をクリックし、ドロップダウンメニューから[テンプレートのプロパティ(Template Properties)]を選択します。
- ステップ28 [サイトに展開(Deploy to Sites)] をクリックします。

[サイトに展開(Deploy to Sites)] ウィンドウが表示され、テンプレートが展開されるサイトが表示されます。

ステップ29 追加認証のために[展開プラン(Deployment Plan)]をクリックします。

[展開計画(Deployment Plan)]ウィンドウで個々のサイトをクリックして、特定の各サイトの展開プラン計画を表示します。

- **ステップ30** [展開(Deploy)] をクリックして、NDO が NDFC に構成をプッシュします。
- **ステップ31**構成が正常に展開されたことを確認します。

これらの各検証ステップでは、表示されているこのユース ケースの構成のために特定のコマンドが使用 されることにご注意ください。構成に基づいて各コマンドの適切な変数を入れ替えます。

- a) NDO 内で構成が正常に展開されたことを確認します。
  - [テンプレート 1 (Template 1)]が正常に展開されたことを確認します。
  - dcn-default-tn テナントが正常に展開されたことを確認します。
- b) NDFC で、以下が正常に実行されたことを確認します。
  - •1 つの vrf と1 つのネットワークが作成されていることを確認します。
  - VRF が正常に展開されたことを確認します。
  - •ネットワークが正常に展開されたことを確認します。

I

翻訳について

このドキュメントは、米国シスコ発行ドキュメントの参考和訳です。リンク情報につきましては 、日本語版掲載時点で、英語版にアップデートがあり、リンク先のページが移動/変更されている 場合がありますことをご了承ください。あくまでも参考和訳となりますので、正式な内容につい ては米国サイトのドキュメントを参照ください。